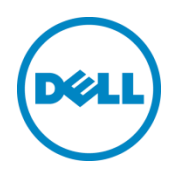

# Generating Tech Support Report on 13th Generation Dell PowerEdge Servers

Dell Engineering September 2014

Authors:

Sreelakshmi V

Hariprasad Kulkarni

Neeraja Kothala

Sreenivasula Reddy

Nagaraju S

Erik Reyes

THIS WHITE PAPER IS FOR INFORMATIONAL PURPOSES ONLY, AND MAY CONTAIN TYPOGRAPHICAL ERRORS AND TECHNICAL INACCURACIES. THE CONTENT IS PROVIDED AS IS, WITHOUT EXPRESS OR IMPLIED WARRANTIES OF ANY KIND.

© 2014 Dell Inc. All rights reserved. Reproduction of this material in any manner whatsoever without the express written permission of Dell Inc. is strictly forbidden. For more information, contact Dell.

PRODUCT WARRANTIES APPLICABLE TO THE DELL PRODUCTS DESCRIBED IN THIS DOCUMENT MAY BE FOUND AT: <u>http://www.dell.com/learn/us/en/19/terms-of-sale-commercial-and-public-sector</u> Performance of network reference architectures discussed in this document may vary with differing deployment conditions, network loads, and the like. Third party products may be included in reference architectures for the convenience of the reader. Inclusion of such third party products does not necessarily constitute Dell's recommendation of those products. Please consult your Dell representative for additional information.

Trademarks used in this text:

Dell<sup>™</sup>, the Dell logo, Dell Boomi<sup>™</sup>, Dell Precision<sup>™</sup> ,OptiPlex<sup>™</sup>, Latitude<sup>™</sup>, PowerEdge<sup>™</sup>, PowerVault<sup>™</sup>, PowerConnect<sup>™</sup>, OpenManage<sup>™</sup>, EqualLogic<sup>™</sup>, Compellent<sup>™</sup>, KACE<sup>™</sup>, FlexAddress<sup>™</sup>, Force10<sup>™</sup> and Vostro<sup>™</sup> are trademarks of Dell Inc. Other Dell trademarks may be used in this document. Cisco Nexus®, Cisco MDS<sup>®</sup>, Cisco NX-0S®, and other Cisco Catalyst® are registered trademarks of Cisco System Inc. EMC VNX®, and EMC Unisphere® are registered trademarks of EMC Corporation. Intel®, Pentium®, Xeon®, Core® and Celeron® are registered trademarks of Intel Corporation in the U.S. and other countries. AMD<sup>®</sup> is a registered trademark and AMD Opteron<sup>™</sup>, AMD Phenom<sup>™</sup> and AMD Sempron<sup>™</sup> are trademarks of Advanced Micro Devices, Inc. Microsoft<sup>®</sup>, Windows<sup>®</sup>, Windows Server<sup>®</sup>, Internet Explorer<sup>®</sup>, MS-DOS<sup>®</sup>, Windows Vista<sup>®</sup> and Active Directory<sup>®</sup> are either trademarks or registered trademarks of Microsoft Corporation in the United States and/or other countries. Red Hat® and Red Hat® Enterprise Linux<sup>®</sup> are registered trademarks of Red Hat, Inc. in the United States and/or other countries. Novell<sup>®</sup> and SUSE<sup>®</sup> are registered trademarks of Novell Inc. in the United States and other countries. Oracle® is a registered trademark of Oracle Corporation and/or its affiliates. Citrix<sup>®</sup>, Xen<sup>®</sup>, XenServer<sup>®</sup> and XenMotion<sup>®</sup> are either registered trademarks or trademarks of Citrix Systems, Inc. in the United States and/or other countries. VMware®, Virtual SMP®, vMotion®, vCenter<sup>®</sup> and vSphere<sup>®</sup> are registered trademarks or trademarks of VMware, Inc. in the United States or other countries. IBM® is a registered trademark of International Business Machines Corporation. Broadcom® and NetXtreme® are registered trademarks of Broadcom Corporation. Qlogic is a registered trademark of QLogic Corporation. Other trademarks and trade names may be used in this document to refer to either the entities claiming the marks and/or names or their products and are the property of their respective owners. Dell disclaims proprietary interest in the marks and names of others.

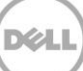

# Table of contents

| Re  | visions           | s (required)                                           | 2  |  |  |  |  |
|-----|-------------------|--------------------------------------------------------|----|--|--|--|--|
| Exe | Executive summary |                                                        |    |  |  |  |  |
| 1   | Deplo             | oyment and configuration guide for Tech Support Report | 5  |  |  |  |  |
|     | 1.1               | Introduction:                                          | 5  |  |  |  |  |
|     | 1.2               | Configuration Prerequisites                            | 6  |  |  |  |  |
|     | 1.3               | Solution overview of TSR:                              | 6  |  |  |  |  |
|     | 1.3.1             | Update Operating System Health Data:                   | 6  |  |  |  |  |
|     | 1.3.2             | Exporting TSR                                          | 7  |  |  |  |  |
|     | 1.3.3             | Creates Job:                                           | 7  |  |  |  |  |
|     | 1.4               | Update Operating System Health Data:                   | 7  |  |  |  |  |
|     | 1.4.1             | Using WS-Man:                                          | 7  |  |  |  |  |
|     | 1.4.2             | Using RACADM:                                          | 9  |  |  |  |  |
|     | 1.4.3             | Using the iDRAC GUI:                                   | 11 |  |  |  |  |
|     | 1.4.4             | Using the Lifecycle Controller UI:                     | 12 |  |  |  |  |
|     | 1.5               | Exporting TSR                                          | 13 |  |  |  |  |
|     | 1.5.1             | Using WS-Man:                                          | 13 |  |  |  |  |
|     | 1.5.2             | Using RACADM:                                          | 16 |  |  |  |  |
|     | 1.5.3             | Using iDRAC GUI:                                       | 16 |  |  |  |  |
|     | 1.5.4             | Using Lifecycle Controller UI:                         | 23 |  |  |  |  |
|     | 1.6               | Conclusion:                                            | 38 |  |  |  |  |
|     |                   |                                                        |    |  |  |  |  |

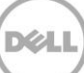

# 1 Executive summary

| 2  | This white paper provides information on the Tech Support Report feature and               |
|----|--------------------------------------------------------------------------------------------|
| 3  | generating the report using out-of-band interfacec such as WS-Man, RACADM, iDRAC           |
| 4  | GUI, and LC UI.                                                                            |
| 5  | The Tech Support Report feature available on the 13th generation PowerEdge servers         |
| 6  | enables you to collect and export system information such as hardware, OS and              |
| 7  | Application data, storage controller logs, and Lifecycle Controller logs in a standard zip |
| 8  | format. This zip file is used by the technical support personnel to troubleshoot any issue |
| 9  | with the system.                                                                           |
| 10 |                                                                                            |
| 11 |                                                                                            |

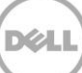

# 121Deployment and configuration guide for Tech Support13Report

This Dell technical white paper provides detailed information on how to update the OS and Application Data remotely and export the Tech Support Report (TSR) to a network or local share using WS-Man, RACADM, iDRAC GUI, and Lifecycle Controller GUI..

## 17 1.1 Introduction:

18

19

20

21

22

23

24

25

26

27

28

29

30

31

32

33

34

35

36

37

38

39

40

41

In the Information technology era, organizations both large and small depend on servers for business development. Servers help in accessing vital data round the clock hence it is important for any organization to maintain the server without any malfunction. A server malfunction may occur due to network failure, hardware problems and so on. You will then require system logs to identify the cause of a malfunction in a server.

On Dell PowerEdge 11th generation servers and later, the Dell System E-Support Tool (DSET) allows you to gather the system configuration report. This report is used by the Dell technical support to troubleshoot any issues with the system. You must to select the filter option while installing the DSET.

#### Note:

- If iDRAC isn't enabled the user has to ensure that there is an in-band agent (OMSA) to collect detailed HW and storage information. Depending on the option an additional 15-30 minutes and a potential reboot is required to install in-band agent)
- You must install the DSET tool and run it on a host system (both Windows and Linux) tp access the report.

On the 13th generation Dell provides the Tech Support Report feature that allows you to generate the report remotely from a host system using iDRAC out-of-band interface without having to install the DSET tool.. Users can get the report remotely from host using iDRAC out of band interfaces. With this feature users need not install the DSET tool on host and on the other hand gets the report in approximately 20minutes, which is faster than the DSET.

**Note**: The Tech Support Report feature is also available on the 12<sup>th</sup> generation PowerEdge servers. However, this feature is limited to Hardware inventory data only.

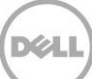

# 42 1.2 Configuration Prerequisites

43

44

45

46

47

48

49

50

51

52

53

54

55 56

57

58

59

60

61

62

- TSR support is available with a base license on 13th generation PowerEdge servers. For more information about managing licenses, navigate to Overview-> Server Lienses-> iDRAC Online Help in the iDRAC web interface.
  - The server must have a valid service tag (7 characters).
  - You must have Login and Server control privileges.
    - Ensure that the latest iDRAC firmware for 13th generation servers is available.
- To retrieve the OS and Application Data the OS Collector tool or iDRAC Service Module must be installed on the system .The OS Collector tool is preinstalled on the system. See the Dell Support site to upgrade or downgrade the OS Collector tool. To automatically collect the OS and Application data, ensure that iDRAC Service Module is installed and running on the server and a supported operating is installed on the server.
  - TTYLogs are supported on storage controllers that have Agent free monitoring capability.
- Example PERC 9.1<del>.</del>

#### - Constraints:

- Collect System Inventory On Restart (CSIOR) is enabled.
- Lifecycle Controller must be enabled, no other modes will be supported (ex: Disabled, Recovery etc.).
- 63 Example commands:
- 64 Get command: To get the current value of CSIOR.
- 65 "racadm get LifecycleController.LCAttributes.CollectSystemInventoryOnRestart"
- 66 Set Command: To set the CSIOR value.
- 67 "racadm set LifeCycleController.LCAttributes.CollectSystemInventoryOnRestart Enable"

#### 68 1.3 Solution overview of TSR:

The Tech Support Report feature allows you to update the OS and Application health data and collect and export DSET equivalent information. The TSR workflow consists of the following.

#### 72 1.3.1 Update Operating System Health Data:

73This method updates the OS and Application data and saves it to the iDRAC internal74storage. You can update the OS and Application data using any of the following options:

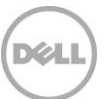

| 75         |        |                                                                                                    |
|------------|--------|----------------------------------------------------------------------------------------------------|
| 76         |        | • Automatic: The method will update the OS and Application data automatically. This will                           |
| 77         |        | require the iDRAC Service Module (iSM) to be installed and running in the Server OS. so you                        |
| 78         |        | must ensure that the iDRAC Service Module (iSM) is installed and running in the server OS.                         |
| 79         |        |                                                                                                    |
| 80         |        | • Manual: If iSM is not installed and running in Server OS then user needs to manually                             |
| 81         |        | execute the OS Collector script in Server OS to update the OS and Application Data.                                |
| 82         |        |                                                                                                    |
| 83         |        | The Steps for manual process:                                                                                      |
| 84         |        | a. iDRAC exposes a virtual USB device labeled DRACRW containing the OS collector                                   |
| 85         |        | executable to the server OS.                                                                                       |
| 86         |        | b. You must execute the executable from the DRACRW partition on the server OS.                                     |
| 87         |        | After the execution is completed, the OS and Application Data is copied to the iDRAC                               |
| 88         |        | storage and DRACRW partition is detached.                                                                          |
| 00         | 170    | Exporting TSD                                                                                                    |
| 89         | 1.3.2  |                                                                                                    |
| 90         |        | This method gathers or collects information that traditional DSET provides and exports the                         |
| 91         |        | report file to the respective remote share paths (CIFS/NFS) or local share                                         |
| 92         |        | You can collect the following information:                                                                         |
| 93         |        | Hardware data                                                                                                    |
| 94         |        | Storage TTY logs                                                                                                   |
| 95         |        | <ul> <li>Filtered OS and Application Data</li> </ul>                                                               |
| 96         |        | (Unfiltered) OS and Application Data                                                                               |
| 07         | 1 7 7  | Creates Job                                                                                                    |
| 97         | 1.5.5  | A life such Constralles ich is suchtad as as an as TCD is initiated, sizes it sould take four min                  |
| 98         |        | <ul> <li>A Lifecycle Controller Job is created as soon as TSR is initiated, since it could take few min</li> </ul> |
| 99         |        | to complete the collection and export.                                                                             |
| 100        |        | • You can verify the job status by using WS-Man/RACADM/GUI interfaces.                                             |
| 101        |        | <ul> <li>The TSR job is not a scheduled job, hence it will run immediately.</li> </ul>                             |
| 102        |        | We can access the report, once the job is complete.                                                                |
| 103        |        |                                                                                                    |
|            |        |                                                                                                    |
| 104        | 1.4    | Update Operating System Health Data:                                                                               |
| 105        | 1 4 1  | Using WS-Man                                                                                                    |
| 106        | 1. I.L | The Undate OSAnn Health Data method undates the latest exercting system health data based on                       |
| 105<br>107 |        | the UpdateType input parameter provided and saves the information in the iDRAC internal                            |

storage. This method is defined in the DCIM\_LCService class.

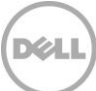

109For more information on input, output parameters and method details, see the110Dell\_LCCManagementProfile in the profile document in the dell tech center.

| 111 | http://en.community.dell.com/techcenter/systems-management/w/wiki/1906.dcim-library- |
|-----|--------------------------------------------------------------------------------------|
| 112 | profile                                                                              |

#### 113Input Parameters:

115

- 114 1. UpdateType = 0 (Automatic)
  - UpdateType = 1 (Manual)

#### 116 Note: Default value is "0"

117 This method returns the job ID once it is success.

#### 118 Command to update OSAppHealthData:

119winrm i UpdateOSAppHealthData http://schemas.dmtf.org/wbem/wscim/1/cim-120schema/2/root/dcim/DCIM\_LCService?SystemCreationClassName=DCIM\_ComputerSystem+CreationCla121ssName=DCIM\_LCService+SystemName=DCIM:ComputerSystem+Name=DCIM:LCService -u:%iDRAC122username% -p:%iDRAC password% -r:https://%iDRAC ip address%/wsman -SkipCNCheck -SkipCACheck -123encoding:utf-8 -a:basic @{UpdateType="0/1"}

#### 124 **Command to verify the job status:**

125 winrm get <u>http://schemas.dmtf.org/wbem/wscim/1/cim-</u>

126schema/2/root/dcim/DCIM\_LifecycleJob?InstanceID=%JOBID% -r:https://%IPADDRESS%/wsman:443 -127u:%USERNAME% -p:%PASSWORD% -a:basic -encoding:utf-8 -SkipCACheck -SkipCNCheck -128skiprevocationcheck

#### 129 1.4.1.1 Error messages:

- 130This method returns an error message if iSM is not running. For more information on the error131message, check the Dell Message Registry at.
- 132 <u>http://en.community.dell.com/dell-groups/dtcmedia/m/mediagallery/20440477</u>

or

- 134 <u>http://en.community.dell.com/techcenter/systems-management/w/wiki/lifecycle-controller</u>
- 135 Example:

133

winrm i UpdateOSAppHealthData http://schemas.dmtf.org/wbem/wscim/1/cim schema/2/root/dcim/DCIM\_LCService?SystemCreationClassName=DCIM\_ComputerSystem+CreationCla
 ssName=DCIM\_LCService+SystemName=DCIM:ComputerSystem+Name=DCIM:LCService -u:root -

- p:calvin -r:https://10.94.225.68/wsman -SkipCNCheck -SkipCACheck -encoding:utf-8 -a:basic
   @{UpdateType="0"}
- 141 UpdateOSAppHealthData\_OUTPUT
- 142 Message = Unable to start the collection of OS and Application Data because the iDRAC Service Module 143 (iSM) is not running in the server OS.
- 144 MessageID = SYS140
- 145 ReturnValue = 2

146 1.4.2 Using RACADM:

| 147                      | Command to automatically collect the OS health data:                                                                                                    |  |  |  |  |  |  |
|--------------------------|----------------------------------------------------------------------------------------------------|--|--|--|--|--|--|
| 148                      | <pre>\$racadm techsupreport collect -t <type logs="" of="" required=""></type></pre>                                                                                                    |  |  |  |  |  |  |
| 149                      | Example:                                                                                                    |  |  |  |  |  |  |
| 150                      | \$racadm techsupreport collect –t OSAppNoPII                                                                                                    |  |  |  |  |  |  |
| 151                      | The types of logs supported:,                                                                                                    |  |  |  |  |  |  |
| 152<br>153<br>154<br>155 | <ul> <li>SysInfo - System Information</li> <li>OSAppNoPII - Filtered OS and Application data</li> <li>OSAppAll - OS and Application data</li> <li>TTYLog - TTYLog data</li> </ul>                   |  |  |  |  |  |  |
| 156<br>157               | Note: If the type of log information is not specified, the SysInfo log is collected by default. You can provide multiple options by using a comma as a delimiter. The options are case insensitive. |  |  |  |  |  |  |
| 158                      |                                                                                                    |  |  |  |  |  |  |
| 159                      | Command to manually collect the OS and Application data:                                                                                                    |  |  |  |  |  |  |
| 160                      | <pre>\$racadm techsupreport updateosapp -t <type app="" logs="" of="" os=""></type></pre>                                                                                                    |  |  |  |  |  |  |
| 161                      | Example:                                                                                                    |  |  |  |  |  |  |
| 162                      | \$racadm techsupreport updateosapp -t OSAppAll                                                                                                    |  |  |  |  |  |  |
| 163                      | The types of OS logs supported:                                                                                                    |  |  |  |  |  |  |
| 164<br>165               | <ul> <li>OSAppNoPII - Filtered OS and Application data</li> <li>OSAppAll - OS and Application data</li> </ul>                                                                                       |  |  |  |  |  |  |
| 166                      | Command to verify job status:                                                                                                    |  |  |  |  |  |  |

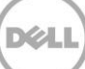

167 \$racadm jobqueue view -i <Job ID>

#### 168 1.4.2.1 Error messages:

- If you do not have sufficient access privileges to perform the **techsupreport collect** operation.
- 170Message = Unable to run the command, because of insufficient user171privileges. Make sure that you have appropriate privileges, and then172retry the operation.
- 173 MessageID = RAC1115
- You have entered an invalid log type.
- 176Message = The entered log type is invalid. Check help text for the list177of valid log types and retry the operation by entering a valid log type.
- 178 MessageID = RAC1145
- If the iSM is not running.
- 180

175

- 181 Message = Unable to initiate the "techsupreport collect" operation for 182 the Tech Support Report (TSR) because the iDRAC Service Module (iSM) is 183 not running. Run the command "racadm get iDRAC.ServiceModule" to make 184 sure that iDRAC Service Module is installed and running on the server 185 operation system (OS) and also to verify that the collection of the 186 server OS data is enabled.
- 187 MessageID = RAC1161

C

- 188
- 190 Message = Unable to initiate the techsupreport collect operation for the 191 Tech Support Report (TSR) because another collect operation is in 192 progress. Wait for the current collect operation to complete before 193 initiating another collect operation. To view the status of the 194 "techsupreport collect" operation, run the command "racadm jobqueue view"
- 195

189

196 MessageID = RAC1162

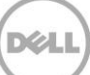

#### 197 1.4.3 Using the iDRAC GUI:

- 1. Login to iDRAC GUI.
- 2. Click to Server-> Troubleshooting-> Tech Support Report.

| System<br>PowerEdge R630                                              | Identify | Diagnostics                                  | Post Code                                                                   | Last Crash Screen                                                                         | Video Capture                                                        | Tech Support Report                                  |                          |                      |                                                  |
|-----------------------------------------------------------------------|----------|----------------------------------------------|-----------------------------------------------------------------------------|-------------------------------------------------------------------------------------------|----------------------------------------------------------------------|------------------------------------------------------|--------------------------|----------------------|--------------------------------------------------|
| oot, Admin<br>Overview<br>Server<br>Loas                              |          | To Collect<br>To export th<br>Insta<br>Click | t OS and Appl<br>e current operati<br>all the iDRAC Se<br>k Attach OS Colle | ication Data<br>ng system and applica<br>rvice Module (Recomn<br>ector and then run the ( | ation data, do one of<br>nended): Learn More<br>DS Collector from th | the following:<br>9 OR<br>e server's operating syste | m.                       |                      |                                                  |
| Power / Thermal<br>Virtual Console<br>Alerts                          |          |                                              |                                                                             |                                                                                           |                                                                      |                                                      |                          |                      |                                                  |
| Setup<br>Troubleshooting                                              | Ins      | tructions: Export<br>ort settings and a      | Report will creat<br>actions.                                               | te a zip file that can be                                                                 | sent to Dell Technic                                                 | al Support to assist with                            | roubleshooting system is | sues. Choose Advance | d Export Options to specify optional             |
| -Licenses<br>-Intrusion                                               | Tech     | inical Support Re                            | eport Data                                                                  |                                                                                           |                                                                      |                                                      |                          |                      |                                                  |
| +Hardware                                                             | Opt      | ions: > Advance                              | ed Export Option                                                            | S                                                                                         |                                                                      |                                                      |                          |                      |                                                  |
| - Physical Disks - Virtual Disks - Controllers - Enclosures + Host OS | Tec      | hnical Support Re                            | eport Data                                                                  |                                                                                           | Ha<br>OS                                                             | ardware<br>3 and Application Data( Ti                | ne Stamp: Never )        |                      | Collection Time will take<br>less than 2 Minutes |
|                                                                       | Expo     | ort Location                                 |                                                                             |                                                                                           |                                                                      |                                                      |                          |                      |                                                  |
|                                                                       | File     | Location                                     |                                                                             |                                                                                           |                                                                      | 🔍 🖲 Local 🔍 Ne                                       | twork                    |                      |                                                  |
|                                                                       |          | agree to allow Tech                          | nnical Support to u                                                         | se this data. See Full Terr                                                               | ns and Conditions                                                    |                                                      |                          |                      | Attach OS Collector Export                       |

3. Click Attach OS Collector.

| System<br>PowerEdge R630<br>root , Admin                                                                                                    | Identify         Diagnostics         Post Code         Last Crash Screen         Video Capture         Tech Support Report           To Collect OS and Application Data         To Collect OS and Application Data         To Collect OS and Application Data         To Collect OS and Application Data                                                                                                    |
|----------------------------------------------------------------------------------------------------|----------------------------------------------------------------------------------------------------|
| <ul> <li>Overview</li> <li>Server</li> <li>Logs</li> <li>Power / Thermal</li> <li>Virtual Console</li> <li>Alerts</li> <li>Setup</li> </ul>                                                                                                    | To export the current operating system and application data, do one of the following: <ul> <li>Install the iDRAC Service Module (Recommended): Learn More OR</li> <li>Click Attach OS Collector and then run the OS Collector from the server's operating system.</li> </ul> <li>Instructions: Export Report will create a zip file that can be sent to Dell Technical Support to assist with troubleshooting system issues. Choose Advanced Export Options to specify optional report settings and actions.</li>                                                                 |
| Incubieshooming     Licenses     Initrusion     iDRAC Settings     intrusion     iDRAC Settings     iDrade     iDrade     iDrade     iDrade     iDrade     iDrade     iDrade     iDrade     iDrade     iDrade     intrusion     intrusion     intrusintrusion     intrusion     intrusion     intr | Technical Support Report Data       Attach OS Collector         Options: > Advanced Export Options       OS Collector must be run on the server OS in order to export OS and Application Data. A virtual USS device labeled DPACRW has appeared in the server OS. This device constrained to the OS Locie Constrained to the OS sole constrained to the OS pole. After the OS Collector utility execution has completed, return to this page to finish exporting the Technical Support Report Data         Technical Support Report Data       Launch Virtual Console       Close |
|                                                                                                    | File Location  File Location  I agree to allow Technical Support to use this data. See Full Terms and Conditions  Attach OS Collector  Funct                                                                                                    |

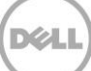

- **NOTE**: The **Attach OS Collector** is displayed only if the iDRAC Service Module is not installed and running on the server. If the iDRAC Service Module is running then the **Automatic** option is displayed and the **Attach OS Collection** option is not displayed. The **OS and Application Data** is automatically collected during export.
  - 4. Follow the instructions on the screen to collect the latest OS and Application Data.

#### Viewing Job status:

| System<br>PowerEdge R630 | Properties | Attache | d Media vFlash Service Module Job | Queue                    |                              |
|--------------------------|------------|---------|-----------------------------------|--------------------------|------------------------------|
| root, Aamin              | Job Que    | eue     |                                   |                          |                              |
| - Overview<br>Server     |            |         |                                   |                          |                              |
| -Logs                    |            |         | ID                                | Job                      | Status                       |
| -Virtual Console         | +          |         | JID_067672179228                  | TSR_Collect              | Running (16%)                |
| Alerts                   | +          |         | JID_067669392012                  | TSR_Collect_Export       | Completed (100%)             |
| Setup                    | +          |         | JID 067665486810                  | TSR Collect              | Completed (100%)             |
| Licenses                 | +          |         | -<br>IID 067664254639             | -<br>TSR Collect         | Failed (2%)                  |
| Intrusion                |            |         |                                   | TOR_Collect              | Completed (400%)             |
| + iDRAC Settings         |            |         | JID_007000552330                  | TSR_COILEG               | Completed (100%)             |
| - Storage                |            |         | JID_067644513360                  | TSR_Collect              | Completed with Errors (100%) |
| Physical Disks           | +          |         | JID_067612568643                  | Firmware Update: iDRAC   | Completed                    |
| -Virtual Disks           | +          |         | JID_065890838829                  | Firmware Rollback: iDRAC | Completed (100%)             |

To view the local or network export job status, click **Server-> Job Queue.** 

218

206 207 208

209

210

211

212

213

214 215

216

Note: iSM is not running: iDRAC GUI will not display any error or warning message. But the Option
"Attach OS collector" gets displayed.
Find more details in the section 1.4.3.

#### 1.4.4 Using the Lifecycle Controller UI:

Lifecycle Controller does not support updating OS and Application Health data. You can use interfaces such as iDRAC GUI, RACADM, and WS-Man to update the information.

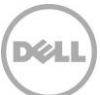

### 225 1.5 Exporting TSR

#### 226 1.5.1 Using WS-Man:

227

ExportTechSupportReport method with the DataSelectorArrayIn input parameter to export the TSR to a share location. This method returns the job ID if successful.

- 230 The ExportTechSupportReport method is defined in the DCIM\_LCService class.
- For more information, see the Dell\_LCManagementProfile in the profile document. This is available in dell tech center.
- 233http://en.community.dell.com/techcenter/systems-management/w/wiki/1906.dcim-library-234profile.

#### 235 ExportTechSupportReport Input Parameters:

- The following are the input parameters for ExportTechSupportReport method.
- DataSelectorArrayIn: The options available are:
  - 0 HW Data
  - 1 OSApp Data Without PII
  - 2 OSApp Data
  - 3 TTY Logs
- Note: The default value is 0. On the 12<sup>th</sup> generation PowerEdge servers, export of only hardware data is
   supported.
  - IPAddress: IP address of network share.
  - ShareName: Network share address.
  - ShareType: Type of network share (NFS=0 and CIFS=2).
  - Username: The username to access the network share for the export result.
  - Password: The password to access the network share.
- 240
- 241 **Command to run ExportTechSupportReport:**

#### 242 For Single Input Selection:

243 We can provide the single input either 0 or 1 or 2 or 3 for DataSelectorArrayIn.

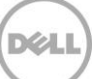

| 244<br>245<br>246<br>247<br>248<br>249<br>250 | winrm i ExportTechSupportReport http://schemas.dmtf.org/wbem/wscim/1/cim-<br>schema/2/root/dcim/DCIM_LCService?SystemCreationClassName=DCIM_ComputerSystem+Creatio<br>nClassName=DCIM_LCService+SystemName=DCIM:ComputerSystem+Name=DCIM:LCService -<br>u:%iDRAC user name% -p:%iDRAC password% -r:https://%IPAddress%/wsman -SkipCNCheck -<br>SkipCACheck -encoding:utf-8 -a:basic -@{DataSelectorArrayIn="1";IPAddress="IP address of<br>target";ShareName="User specified name";ShareType="either 0 or 2";Username="target<br>username";Password="target password"} |
|-----------------------------------------------|----------------------------------------------------------------------------------------------------|
| 251                                           | For Multiple Input Selections:                                                                                                    |
| 252                                           | Need to pass multiple input values through XML file. Attached sample XML file for more details.                                                                                                    |
| 253                                           | ExportTechSupportReport.xml file content:                                                                                                    |
| 254<br>255                                    | <p:exporttechsupportreport_input xmlns:p="&lt;u&gt;http://schemas.dmtf.org/wbem/wscim/1/cim-&lt;/u&gt;&lt;br&gt;&lt;u&gt;schema/2/root/dcim/DCIM_LCService&lt;/u&gt;"></p:exporttechsupportreport_input>                                                                                                    |
| 256                                           | <p:dataselectorarrayin>1</p:dataselectorarrayin>                                                                                                    |
| 257                                           | <p:dataselectorarrayin>2</p:dataselectorarrayin>                                                                                                    |
| 258                                           | <p:dataselectorarrayin>3</p:dataselectorarrayin>                                                                                                    |
| 259                                           | <p:ipaddress>IP address of target</p:ipaddress>                                                                                                    |
| 260                                           | <p:sharename>User specified name</p:sharename>                                                                                                    |
| 261                                           | <p:username>target username</p:username>                                                                                                    |
| 262                                           | <p:password>target password</p:password>                                                                                                    |
| 263                                           | <p:sharetype>either 0 or 2</p:sharetype>                                                                                                    |
| 264                                           |                                                                                                    |
| 265                                           |                                                                                                    |
| 266                                           | winrm i ExportTechSupportReport <u>http://schemas.dmtf.org/wbem/wscim/1/cim-</u>                                                                                                    |
| 267                                           | <u>schema/2/roo</u> t/dcim/DCIM_LCService?SystemCreationClassName=DCIM_ComputerSystem+Creatio                                                                                                    |
| 268                                           | nClassName=DCIM_LCService+SystemName=DCIM:ComputerSystem+Name=DCIM:LCService -                                                                                                    |
| 269                                           | u:root -p:calvin -r:https://10.94.162.132/wsman -SkipCNCheck -SkipCACheck -encoding:utf-8 -                                                                                                    |
| 270                                           | a:basic -file:C:\Users\Sreelakshmi_V\ExportTechSupportReport.xml                                                                                                    |
| 271                                           | ExportTechSupportReport_OUTPUT                                                                                                    |
| 272                                           | Job                                                                                                    |
| 273                                           | EndpointReference                                                                                                    |
| 274                                           | Address = <u>http://schemas.xmlsoap.org/ws/2004/08/addressing/role/anonymous</u>                                                                                                    |
| 275                                           | ReferenceParameters                                                                                                    |
| 276                                           | ResourceURI = <u>http://schemas.dell.com/wbem/wscim/1/cim-schema/2/DCIM_LifecycleJob</u>                                                                                                    |
|                                               |                                                                                                    |

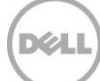

| 277                                    | SelectorSet                                                                                                    |
|----------------------------------------|----------------------------------------------------------------------------------------------------|
| 278                                    | Selector: InstanceID = JID_111034772764,cimnamespace = root/dcim                                                                                                    |
| 279                                    | ReturnValue = 4096                                                                                                    |
| 280                                    |                                                                                                    |
| 281                                    | Command to verify the job status:                                                                                                    |
| 282<br>283<br>284<br>285               | winrm get <u>http://schemas.dmtf.org/wbem/wscim/1/cim-</u><br><u>schema/2/root/dcim/DCIM_LifecycleJob?InstanceID=%JOB</u> ID% -<br>r:https://%IPADDRESS%/wsman:443 -u:%USERNAME% -p:%PASSWORD% -a:basic -encoding:utf-8 -<br>SkipCACheck -SkipCNCheck –skiprevocationcheck                                                                                                    |
| 286                                    | 1.5.1.1 Error messages:                                                                                                    |
| 287                                    | The following lists the scenarios when you may encounter an error.                                                                                                    |
| 288                                    | <ul> <li>An export job is in progress and you initiate another export TSR job</li> </ul>                                                                                                    |
| 289                                    | Message:                                                                                                    |
| 290<br>291<br>292                      | The iDRAC is unable to start the Tech Support Report job, because a report collection job is already running on the server.<br>Check the Dell Message Registry for event/error message information at.                                                                                                    |
| 293                                    | http://en.community.dell.com/dell-groups/dtcmedia/m/mediagallery/20440477                                                                                                    |
| 294                                    | or                                                                                                    |
| 295<br>296                             | http://en.community.dell.com/techcenter/systems-management/w/wiki/lifecycle-controller                                                                                                    |
| 297                                    | You provided an invalid input parameter.                                                                                                    |
| 298<br>299<br>300<br>301<br>302<br>303 | winrm i ExportTechSupportReport http://schemas.dmtf.org/wbem/wscim/1/cim-<br>schema/2/root/dcim/DCIM_LCService?SystemCreationClassName=DCIM_ComputerSystem+CreationCla<br>ssName=DCIM_LCService+SystemName=DCIM:ComputerSystem+Name=DCIM:LCService -u:root -<br>p:calvin -r:https://10.94.161.123/wsman -SkipCNCheck -SkipCACheck -encoding:utf-8 -a:basic<br>@{DataSelector="ABC";IPAddress="%%";ShareName="%%";ShareType="%%";Username="%%";Password="%<br>%"} |
| 304                                    | ExportHealthReport_OUTPUT                                                                                                    |
| 305                                    | Message = Invalid value of parameter DataSelector                                                                                                    |
| 306                                    | MessageArguments = DataSelector                                                                                                    |
|                                        |                                                                                                    |

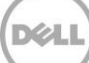

| 307 | MessageID = LC017 |
|-----|-------------------|

308ReturnValue = 2

#### 309 1.5.2 Using RACADM:

After the required logs are collected, they can be exported to a remote file share (CIFS or NFS) or a local file share (on a management system).

#### 312 Command to export the collected logs to a CIFS share:

- 313 \$racadm techsupreport export -l //192.168.22.25/myshare -u myuser -p mypass
- 314 Command to export the collected logs to an NFS share:
- 315 \$racadm techsupreport export -l 192.168.22.25:/myshare
- 316 Command to export the collected logs to the local file system on a management 317 system:
- 318 \$ racadm techsupreport export f report.zip

#### 319 **Command to verify job status:**

320 \$racadm jobqueue view -i <Job ID>

#### 321 1.5.2.1 Error messages:

- 322 1. The following error:
- 323Message = The export operation is unsuccessful. Run the RACADM "techsupreport324collect" command again and then retry the export operation.
- 325 MessageID = RAC1151
- 326

327

328

329

330

#### 1.5.3 Using iDRAC GUI:

- 1. Login to iDRAC GUI.
- Click Overview-> Server-> Troubleshooting-> Tech Support Report.
   The Tech Support Report page displays the Basic Export Options.

| idrac - iDRAC8 - Tech Sup ×                                                                                                    | 4.225.31/index.html?ST1=5994a610b556f0da1ed3a0baf5e39ee0,ST2=4622875c1c68b0c044cb31ba74234fcd                                                                                                    | = |
|----------------------------------------------------------------------------------------------------|----------------------------------------------------------------------------------------------------|---|
| Integrai<br>Access                                                                                                    | ed Dell Remote<br>Controller 8 Enterprise Support   About   Logout                                                                                                    |   |
| System<br>PowerEdge R630<br>root , Admin<br>Overview<br>Server<br>Logs<br>-Power / Thermal<br>-Virtual Console<br>-Alerts                     | Identify       Diagnostics       Post Code       Last Crash Screen       Video Capture       Tech Support Report         Tech Support Report       Image: Control of the current operating system and application data, do one of the following:       To collect OS and Application Data       To export the current operating system and application data, do one of the following: |   |
| →Setup<br>- Troubleshooting<br>- Licenses<br>- Intrusion<br>- InAC Settings<br>- Hardware<br>- Storage<br>- Physical Disks<br>- Virtual Disks | Install the IUKAC Service Andoule (Recommendee); Learn hole UK     Olick Attach OS Collector and then run the OS Collector from the server's operating system.                                                                                                    |   |
| -Controllers<br>-Enclosures<br>- Host OS                                                                                                    | Options: > Advanced Export Options         Technical Support Report Data         Mardware         OS and Application Data(Time Stamp: Never.)                                                                                                    |   |
|                                                                                                    | Export Location                                                                                                    |   |

The Basic Export Options page allows you to collect the Hardware and OS and Application Data. The latest OS and Application Data is automatically collected and included in the report if iDRAC Service Module is installed and running on the server. If the iDRAC Service Module is not available, a cached copy of the OS and Application Data (from a previous collection) is included in the report. The time stamp of the cached copy is displayed in the GUI.

- 3. Click Advanced Export Options to select the following additional options:
  - RAID Controller Log
  - Enable Report Filtering under
  - NOTE: Select the Enable Report Filtering option, to export the user sensitive data such as registry details, MAC address, IP address and so on while collecting the OS and Application data.
  - User has the option to select only the required data to export.

| owerEdge R630<br>bot, Admin                                                                                              | To export the current operating system<br>• Install the IDRAC Service Modu<br>• Click Attach OS Collector and th    | and application data, do one of the following:<br>I/e (Recommended): Learn More OR<br>hen run the OS Collector from the server's operating system. |                                                        |
|----------------------------------------------------------------------------------------------------|----------------------------------------------------------------------------------------------------|----------------------------------------------------------------------------------------------------|--------------------------------------------------------|
| Server<br>- Logs<br>- Power / Thermal<br>- Virtual Console<br>- Alerts<br>- Setup<br>- Troubleshooting                   | Instructions: Export Report will create a zip file<br>report settings and actions.<br>Technical Support Report Data | that can be sent to Dell Technical Support to assist with troubleshooting system issu                                                              | es. Choose Advanced Export Options to specify optional |
| Licenses     Intrusion     IDRAC Settings     Hardware     Storage     Physical Disks     -Virtual Disks     Controllers | Options: > Basic Export Options Technical Support Report Data                                                       | Hardware     RAD Controller Log     OS and Application Data (Time Stamp: Never)     Gable Depend Effective                                         | Collection Time will take<br>less than 2 Minutes       |
| Enclosures<br>Host OS                                                                                                    | Export Location<br>File Location                                                                                    | Enable Report Filtening     Social      Network                                                                                                    |                                                        |
|                                                                                                    | I agree to allow Technical Support to use this data                                                                 | . See Full Terms and Conditions                                                                                                    | Attach OS Collector Export                             |

# Local Export:

#### 5. Select I agree to allow Technical Support to use the data.

Local - To save to the file to a location on the system.

Network - To save the file to a network share.

The Export button is enabled

4. Select the file location to save the report:

| System<br>PowerEdge R630                                                                                                | Identify Diagnostics Post Code Last Crash Screen Video Capture Tech Support Report                                                                                                    |                                                  |
|----------------------------------------------------------------------------------------------------|----------------------------------------------------------------------------------------------------|--------------------------------------------------|
| Overview     Server     Logs     Power / Thermal                                                                        | To export the current operating system and application data, do one of the following: <ul> <li>Install the iDRAC Service Module (Recommended): Learn More OR</li> <li>Click Attach OS Collector and then run the OS Collector from the server's operating system.</li> </ul> |                                                  |
| Virtual Console<br>- Virtual Console<br>- Setup<br>- Troubleshooting<br>- Licenses<br>- Intrusion<br>- DRAC Sattings    | Instructions: Export Report will create a zip file that can be sent to Dell Technical Support to assist with troubleshooting system issues. Cho<br>report settings and actions.<br>Technical Support Report Data<br>Options: > Basic Export Options                          | oose Advanced Export Options to specify optional |
| HorAC Settings     Hardware     Storage     Physical Disks     Virtual Disks     Controllers     Enclosures     Host OS | Technical Support Report Data  RAID Controller Log OS and Application Data (Time Stamp: Never ) Enable Report Filtering                                                                                                    | Collection Time will take<br>less than 2 Minutes |
|                                                                                                    | File Location Evolution Local O Network                                                                                                    | Attach OS Colector Export                        |

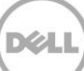

6. Click **Export** to export the report.

361

363

364

The progress of the export is displayed. The file is exported and available on the location as a zip file.

| Server     Logs     Power / Thermal     Vritual Console     Aderts     Setup     Troubleshooting     To cancel the report (SR) data is being collected. This operation will take less than 2 minutes.     To cancel the reports collection click Cancel.     To cancel the reports collection click Cancel.     To cancel the report collection click Cancel.     To collect Os and Application Data     Toroubleshooting     To Collect OS and Application Data     To export the current operating system and application data, do one of the following:     Virtual Disks     Virtual Disks     Virtual Disks     Virtual Disks     Controllers     Endosures     Host OS | - Overview                                                                                           | System Alert                                                                                                    |       |
|----------------------------------------------------------------------------------------------------|----------------------------------------------------------------------------------------------------|----------------------------------------------------------------------------------------------------|-------|
| <ul> <li>Setup</li> <li>Troubleshooting</li> <li>Licenses</li> <li>Intrusion</li> <li>IDRAC Settings</li> <li>Hardware</li> <li>Storage</li> <li>Physical Disks</li> <li>Vritual Disks</li> <li>Controllers</li> <li>Endosures</li> <li>Host OS</li> </ul>                                                                                                    | Server<br>-Logs<br>-Power / Thermal<br>-Virtual Console<br>Alerts                                    | Tech Support Report (TSR) data is being collected. This operation will take less than 2 minutes.<br>To cancel the reports collection click Cancel.                                                                                                    | ancel |
| Hardware     Hardware     Strage     Physical Disks     Vrdual Disks     Controllers     Endosures     Host OS                                                                                                    | -Troubleshooting<br>Licenses<br>-Intrusion<br>+ iDRAC Settings                                       | Tech Support Report                                                                                                    | C     |
|                                                                                                    | Hardware     Storage     Physical Disks     Virtual Disks     Controllers     Enclosures     Host OS | To Collect OS and Application Data           To export the current operating system and application data, do one of the following:           • Install the iDRAC Service Module (Recommended): Learn More OR           • Click Attach OS Collector and then run the OS Collector from the server's operating system. |       |

365NOTE: You can click Cancel to stop the export. After export is completed, the following is366displayed

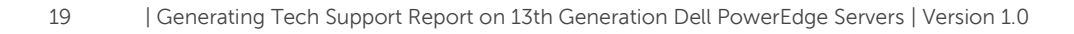

Déa

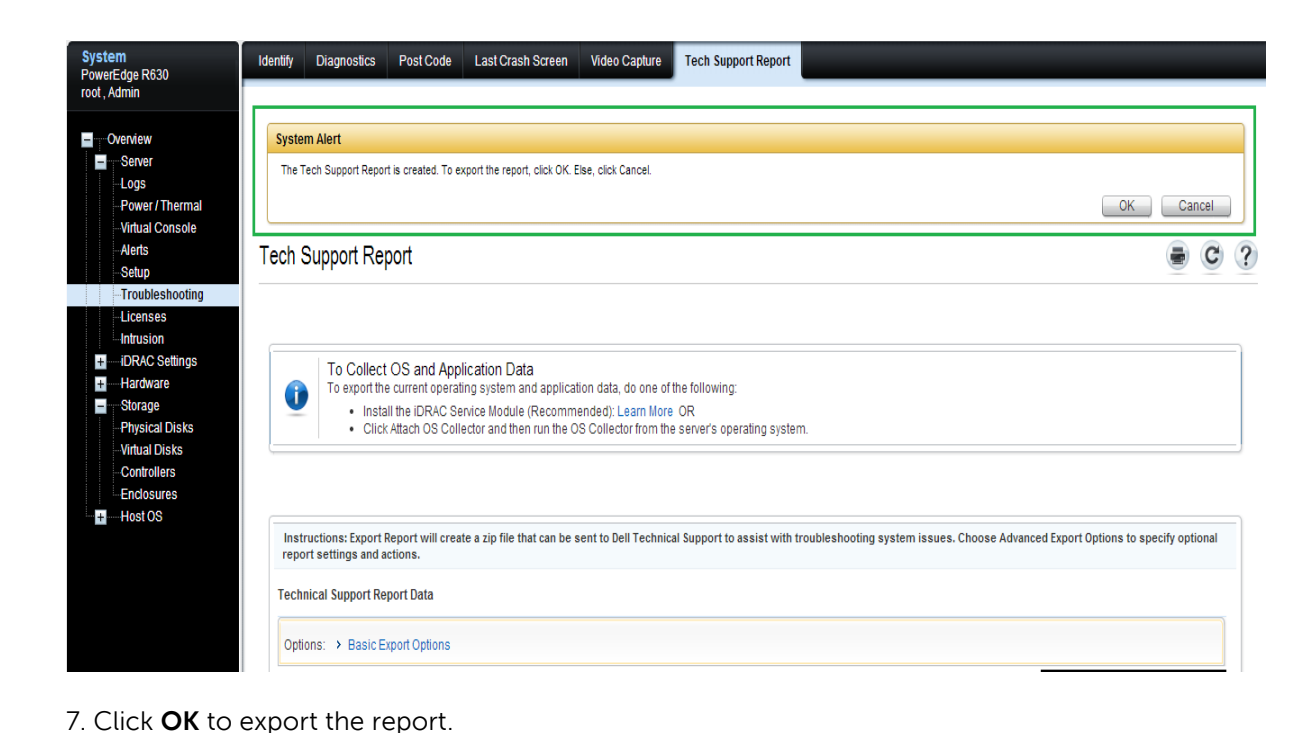

368

#### Integrated Dell Remote Access Controller 8 DELL Support | About | Logout Enterprise System Identify Diagnostics Post Code Last Crash Screen Video Capture Tech Support Report PowerEdge R630 root , Admin Tech Support Report C ? - Overview Opening T5R20140730192950m.zip X - Server You have chosen to open: -Logs 1 TSR20140730192950m.zip Power / Thermal which is a: Compressed (zipped) Folder from: https://10.94.225.31 -Virtual Console To Collect OS and Application Da Alerts To export the current operating system U · Install the iDRAC Service Modu -Setup What should Firefox do with this file? Click Attach OS Collector and th Troubleshooting Open with Windows Explorer (default) • Licenses C Save File Intrusion -----iDRAC Settings Do this automatically for files like this from now on. + Hardware Instructions: Export Report will create a zip file system issues. Choose Advanced Export Options to specify optional ---Storage report settings and actions. + Host OS OK Cancel Technical Support Report Data Options: > Advanced Export Options

Hardware

#### 369

374

8. Click **OK** to open/save the zip file and view the report 370

Technical Support Report Data

371 Note: While export is in progress, user can traverse to other pages and return back to "Tech Support 372 Report" page to view the status and export the file.

#### **Network Export:** 373

+

+

5. Select File location as "Network".

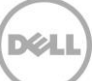

Collection Time will take

| System<br>PowerEdge R630                                                                                                    | Identify Diagnostics Post Code Last Crash Screen Video Capture Tech Support Report |                                                  |
|----------------------------------------------------------------------------------------------------|------------------------------------------------------------------------------------|--------------------------------------------------|
| root , Admin                                                                                                    | Options:  > Advanced Export Options                                                |                                                  |
| <ul> <li>Overview</li> <li>Server</li> <li>Logs</li> <li>Power / Thermal</li> <li>Virtual Console</li> <li>Alorto</li> </ul> | Technical Support Report Data                                                      | Collection Time will take<br>less than 2 Minutes |
| Setup                                                                                                    | Export Location                                                                    |                                                  |
| Licenses                                                                                                    | File Location                                                                      |                                                  |
| + iDRAC Settings<br>+ Hardware                                                                                               | Network Settings                                                                   |                                                  |
| Storage     Physical Disks     Virtual Disks     Controllers     Fordament                                                   | Protocol              • CIFS             • NFS            IP Address               |                                                  |
| + Host OS                                                                                                    | Domain Name User Name                                                              |                                                  |
|                                                                                                    | Password Test network connection                                                   |                                                  |
|                                                                                                    | I agree to allow Technical Support to use this data. See Full Terms and Conditions | Attach OS Collector Export                       |

6. Type the network share details. Select I agree to allow Technical Support to use the data.

The **Export** button is enabled.

| stem<br>werEdge R630                                                                                                    | Identify Diagnostics Post Code Last Crash Screen Video Capture Tech Support Report                                                                                                    |                             |
|----------------------------------------------------------------------------------------------------|----------------------------------------------------------------------------------------------------|-----------------------------|
| ot, Admin                                                                                                    | Options: > Advanced Export Options                                                                                                    |                             |
| Overview<br>Server<br>-Logs<br>-Power / Thermal<br>-Virtual Console                                                                  | Technical Support Report Data Hardware Collection OS and Application Data( Time Stamp: Never ) less than it is than it is the stamp of the stamp of the s | Time will take<br>2 Minutes |
| Setup                                                                                                    | Export Location                                                                                                    |                             |
| -Troubleshooting     -Licenses     -Intrusion     -iDRAC Settings    Hardware                                                        | File Location O Local ® Network                                                                                                    |                             |
| <ul> <li>Storage</li> <li>Physical Disks</li> <li>Virtual Disks</li> <li>Controllers</li> <li>Enclosures</li> <li>Host OS</li> </ul> | Protocol          •         •         CIFS         •         NFS         IP Address         I0.94.192.100         Share Name         CommonShare         Domain Name         User Name         drac         drac                                                                                                    |                             |
|                                                                                                    | Password Test network connection                                                                                                    |                             |
|                                                                                                    | I agree to allow Technical Support to use this data. See Full Terms and Conditions                                                                                                    | ector Export                |

7. Click **Export**. A pop-up window with the job details is displayed.

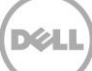

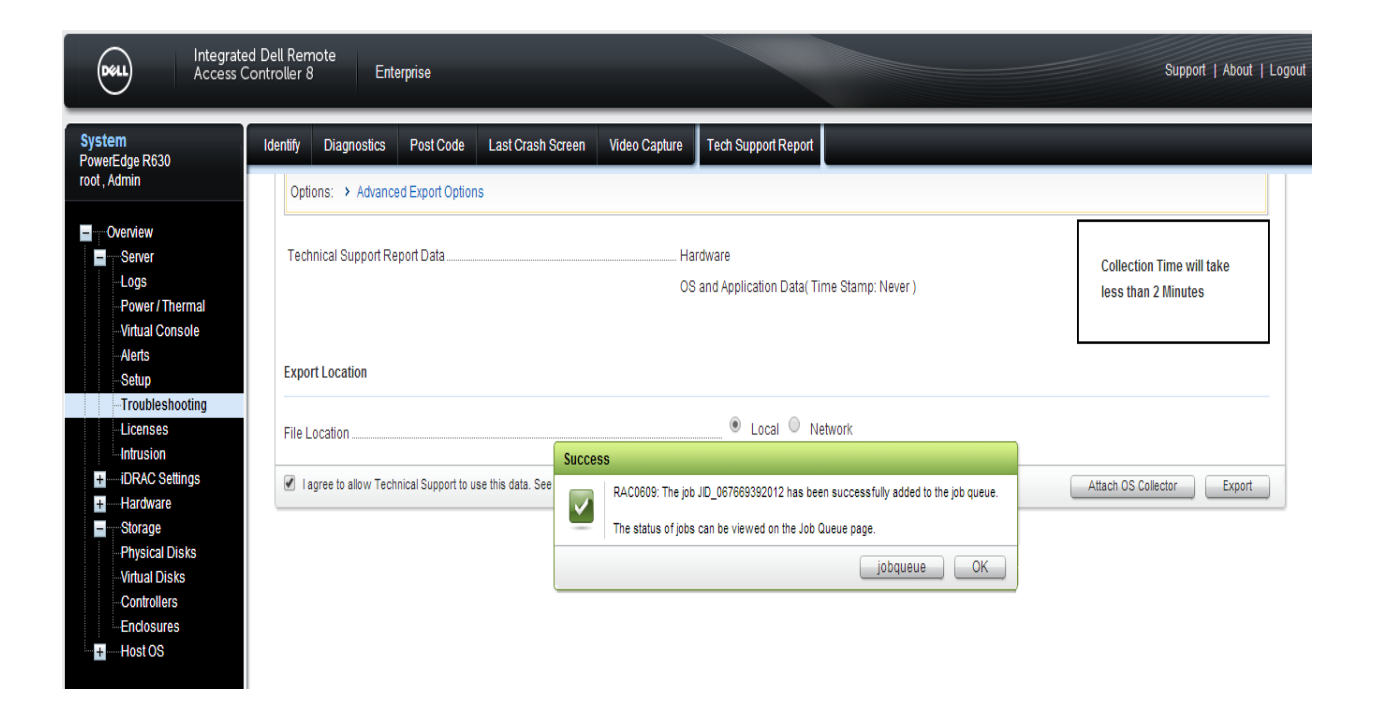

```
381
```

```
382
```

```
384
```

| To view the job status |  |
|------------------------|--|
|                        |  |

Click Overview-> Server-> Job Queue to view the status of the job.

| stem<br>werEdge R630 | Properties | Attache | d Media vFlash Service Module Job Queu | Je                      |                              |            |
|----------------------|------------|---------|----------------------------------------|-------------------------|------------------------------|------------|
| t, Admin             | Job Que    | ue      |                                        |                         |                              | <b>e</b> C |
| Server               |            |         |                                        |                         |                              |            |
| -Logs                |            |         | ID                                     | Job                     | Status                       |            |
| -Virtual Console     | +          |         | JID_067672179228                       | TSR_Collect             | Running (16%)                |            |
| Alerts               | +          |         | JID_067669392012                       | TSR_Collect_Export      | Completed (100%)             |            |
| -Setup               | +          |         | JID_067665486810                       | TSR_Collect             | Completed (100%)             |            |
| Licenses             | +          |         | JID 067664254639                       | TSR Collect             | Failed (2%)                  |            |
| Intrusion            | +          |         |                                        | <br>TSR_Collect         | Completed (100%)             |            |
| Hardware             | +          | -       | UD 067644513360                        | TSR Collect             | Completed with Errors (100%) |            |
| Storage              | +          |         | UD_067612569643                        | Firmware Lindate: iDRAC | Completed war Enrois (10076) |            |
| Physical Disks       |            |         | 315_007012308043                       | Timiware opuale. IDING  | Completed                    |            |

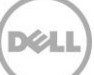

#### 386 1.5.3.1 Error messages:

The following error message is displayed if a TSR job is already in progress and you initiate another job.

| ah Support Poport                                                                                                    |                                                                                        |                                                                               |  |
|----------------------------------------------------------------------------------------------------|----------------------------------------------------------------------------------------|-------------------------------------------------------------------------------|--|
| сп зирроп кероп                                                                                                    |                                                                                        |                                                                               |  |
|                                                                                                    |                                                                                        |                                                                               |  |
| To Collect OS and Application Data<br>To export the current operating system and app                                                                                                    | plication data, do one of the following:                                               |                                                                               |  |
| <ul> <li>Install the iDRAC Service Module (Reco</li> <li>Click Attach OS Collector and then run t</li> </ul>                                                                                                    | mmended): Learn More OR<br>the OS Collector from the server's operating system.        |                                                                               |  |
|                                                                                                    |                                                                                        |                                                                               |  |
| Instructions: Export Report will create a zin file that can h                                                                                                    | we sent to Dell Technical Support to assist with troubleshooting system issues. $\cap$ | nones Advanced Export Ontions to specify optional report settings and actions |  |
| ine de de la contra la contra de la contra contra c |                                                                                        | TRAFFIC ALL ALL ALL ALL ALL ALL ALL ALL ALL AL                                |  |
| echnical Support Report Data                                                                                                    |                                                                                        | nose Auvancea Export Options to specify optional report settings and actions. |  |
| echnical Support Report Data Options: > Advanced Export Options                                                                                                    | o sent o cen recimical opport to assist this troubleshouling system issues, or         | noose Auvanceu Export opnonis to specify opnonia report settings and actions. |  |
| echnical Support Report Data Options: > Advanced Export Options                                                                                                    |                                                                                        | noose Advanced Export options to specify options report settings and actions. |  |
| echnical Support Report Data Options: > Advanced Export Options Fechnical Support Report Data                                                                                                    | Hardware<br>OS and Application Data( Time Stamp: Never )                               | Collection Time will take less than 2 Minutes                                 |  |
| echnical Support Report Data Options:  Advanced Export Options Technical Support Report Data                                                                                                    |                                                                                        | Collection Time will take<br>less than 2 Minutes                              |  |
| Contract Support Report Data Options:  Advanced Export Options Technical Support Report Data Export Location                                                                                                    |                                                                                        | Collection Time will take<br>less than 2 Minutes                              |  |
| Control Control Contr  |                                                                                        | Collection Time will take<br>less than 2 Minutes                              |  |

#### 390 1.5.4 Using Lifecycle Controller UI:

389

391

392

394

395

396

397

398

399

400

401 402

403

404

The **Export Tech Support Report** feature allows you to export the TSR to a USB Drive (or) Network Share (CIFS/NFS).

#### 393 You can collect the following data:

- Hardware
- RAID Controller Logs
- Operating System and Application Data

NOTE: Operating System and Application Data is enabled only if this data is already collected and cached using the OS collector tool on iDRAC. Lifecycle Controller only retrieves the cached data. For more information on collecting OS and Software application data using the OS collector tool in iDRAC, see the iDRAC User's Guide at dell.com/support/manuals.

1. Exporting the Tech Support Report Using the Lifecycle Controller, you should Press <F10> during Power-on-self-test (POST) to start Lifecycle Controller.

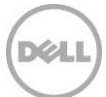

 In the left pane, click Hardware Diagnostics, and then click Export Tech Support Report.

| Lifecycle Controller   | Help   About   Exit                                                                                                    |
|------------------------|----------------------------------------------------------------------------------------------------|
| Home                   | Hardware Diagnostics                                                                                                    |
| Lifecycle Log          |                                                                                                    |
| Firmware Update        | Select Run Hardware Diagnostics to detect hardware problems. Select Export Tech Support Report to<br>generate a report to facilitate troubleshooting for hardware RAID controller logs and or operating system and |
| Hardware Configuration | application data.                                                                                                    |
| OS Deployment          |                                                                                                    |
| Platform Restore       | Run Hardware Diagnostics                                                                                                    |
| Hardware Diagnostics   | Export Tech Support Report                                                                                                    |
| Settings               |                                                                                                    |
| System Setup           |                                                                                                    |
|                        |                                                                                                    |
|                        |                                                                                                    |
|                        |                                                                                                    |
|                        |                                                                                                    |
|                        |                                                                                                    |
|                        |                                                                                                    |
|                        |                                                                                                    |
|                        |                                                                                                    |
| PowerEdge R630         |                                                                                                    |
| Service Tag: 123456S   |                                                                                                    |

- Figure 1. Hardware Diagnostics
- On Step 1 of 4: Terms and Conditions page, read the conditions and select the I agree to allow Technical Support to use tech support report data option and click Next.

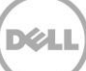

|                                         | Hardware Diagnostics: Export Tech Support Report                                                                                                    |
|-----------------------------------------|----------------------------------------------------------------------------------------------------|
| Select Report Data                      |                                                                                                    |
| Select Export Settings                  | Step 1 of 4: Terms and Conditions                                                                                                    |
| Summary                                 | Creating a tech support report may contain sensitive data. Select the checkbox to allow Technical Support collect and use the tech support data.                                                                                                    |
|                                         | □ I agree to allow Technical Support to use tech support report data.                                                                                                    |
|                                         | Full Terms and Conditions                                                                                                    |
|                                         | By using Tech Support Report, you allow Dell to save your contact information (e.g. name, phone<br>number, and/or email address) which would be used to provide technical support for your Dell produ<br>and services. Dell may use the information for providing recommendations to improve your IT<br>infrastructure. |
| PowerEdge R630<br>Service Tag : 123456S | Cancel Back Ne                                                                                                    |
| Figure 2. Step 1 of                     | 4: Terms and Conditions                                                                                                    |
|                                         |                                                                                                    |

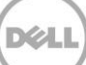

| Terms and Conditions                                                                                                    | Hardware Diagnostics: Export Tech Support Report                                                                                                    |
|----------------------------------------------------------------------------------------------------|----------------------------------------------------------------------------------------------------|
| Select Report Data                                                                                                    |                                                                                                    |
| Select Export Settings                                                                                                    | Step 2 of 4: Select Report Data                                                                                                    |
| Summary                                                                                                    | Select which tech support report data to export.                                                                                                    |
|                                                                                                    | □ Hardware                                                                                                    |
|                                                                                                    | □ RAID Controller Logs                                                                                                    |
|                                                                                                    | Operating System and Application Data                                                                                                    |
| PowerEdge P620                                                                                                    |                                                                                                    |
| Figure 3. Step 2                                                                                                    | of 4: Select Report Data                                                                                                    |
| te: The RAID Cont<br>tem. The Operatin<br>lected and cached<br>ched data. For mor<br>collector tool in iE<br>.1.1 in this docume | <b>roller Logs</b> option is enabled only if there is a RAID controller present on th<br><b>g System and Application Data</b> option is enabled only if this data is already<br>using the OS collector tool on iDRAC. Lifecycle Controller only retrieves th<br>e information on collecting the Operating System and Application Data usir<br>DRAC, see the <i>iDRAC User's Guide</i> at <b>dell.com/support/manuals</b> or see sec<br>ent. |
|                                                                                                    |                                                                                                    |

To Export Tech Support Report to USB Drive – select the USB drive option, and then select the name of the USB Drive and enter the file path details to where the report is to export.

| Lifecycle Cor          | ntroller |                                      |                            | Help   About   Exit |
|------------------------|----------|--------------------------------------|----------------------------|---------------------|
| Terms and Conditions   | ~        | Hardware Diagnostics: E              | Export Tech Support Report |                     |
| Select Report Data     | ~        |                                      |                            |                     |
| Select Export Settings |          | Step 3 of 4: Select Expor            | t Settings                 |                     |
| Summary                |          | Select device and location to export | tech support report.       |                     |
|                        |          | USB Drive                            |                            |                     |
|                        |          | Select Device                        | MY_USB (Back USB 1)        |                     |
|                        |          | File Path                            | Report\R630                |                     |
|                        |          | O Network Share                      |                            |                     |
|                        |          | CIFS                                 |                            |                     |
|                        |          | O NFS                                |                            |                     |
|                        |          | Sharo Namo                           |                            |                     |
|                        |          | Domain and Liser Name                |                            |                     |
|                        |          | Password                             |                            |                     |
|                        |          | File Path                            |                            |                     |
|                        |          | Test Network Connection              |                            |                     |
|                        |          |                                      |                            |                     |
|                        |          |                                      |                            |                     |
|                        |          |                                      |                            |                     |
| PowerEdge R630         |          |                                      | Cancel                     | Back Next           |
| Service Tag: 123456S   | 7 (      | 4 6 1 1 5 1 6 1                      |                            |                     |
| Figure 4. Step         | 5 Of     | 4: Select Export Set                 | tings (USB)                |                     |

- 439 440 441 442 443
- 444

• To Export Tech Support Report to NFS- Select the NFS option and type appropriate information.

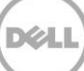

| <b>Dell</b> Lifecycle Controller                                                      |                                                                                                    | Help   About   Exit         |
|---------------------------------------------------------------------------------------|----------------------------------------------------------------------------------------------------|-----------------------------|
| Terms and Conditions 🗸                                                                | Hardware Diagnostics: Export Tech Support Report                                                                                 |                             |
| Select Report Data                                                                    | Step 3 of 4: Select Export Settings                                                                                              |                             |
|                                                                                       | Salect device and location to evolut tech support report                                                                         |                             |
| Summary                                                                               | USB Drive                                                                                                    |                             |
|                                                                                       | Select Device                                                                                                    |                             |
|                                                                                       | File Path                                                                                                    |                             |
|                                                                                       | Network Share                                                                                                    |                             |
|                                                                                       | O CIFS                                                                                                    |                             |
|                                                                                       | NFS                                                                                                    |                             |
|                                                                                       | Share Name \\\10.94.197.71\uscnfs                                                                                                |                             |
|                                                                                       | Domain and User Name                                                                                                    |                             |
|                                                                                       | Password                                                                                                    |                             |
|                                                                                       | File Path r630\report                                                                                                    |                             |
|                                                                                       | Test Network Connection                                                                                                    |                             |
|                                                                                       |                                                                                                    |                             |
|                                                                                       |                                                                                                    |                             |
|                                                                                       |                                                                                                    |                             |
| PowerEdge R630                                                                        | Cancel Ba                                                                                                    | ck Next                     |
| Service Tag: 123456S                                                                  | L Select Evenent Settinger (NES)                                                                                                 |                             |
| Figure 5. Step 3 of 4                                                                 | E Select Export Settings (NFS)                                                                                                   |                             |
| <b>NOTE</b> : Click <b>Test Network Conne</b><br>address that is provided. By default | <b>ction</b> to verify if the Lifecycle Controller UI is able to co<br>t, it pings the Gateway IP, DNS server IP, host IP and Pr | onnect to the IP<br>oxy IP. |
| <ul> <li>To Export Tech Sup<br/>appropriate information</li> </ul>                    | port Report to CIFS – Select the CIFS option ation.                                                                              | and type                    |

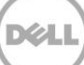

| Select Pepert Data     | Hardware Diagnostics: Export Tech Support Report                                                                                                    |        |
|------------------------|----------------------------------------------------------------------------------------------------|--------|
| Select Export Settings | Step 3 of 4: Select Export Settings                                                                                                    |        |
| Summary                | Select device and location to export tech support report.                                                                                                    |        |
|                        | ○ USB Drive         Select Device         File Path         ● Network Share         ● CIFS         ○ NFS                                                                                      |        |
|                        | Share Name       \\10.94.94.98\cifsshare         Domain and User Name       administrator         Password       ********         File Path       Report\R630         Test Network Connection |        |
| PowerEdge R630         | Cancel                                                                                                    | k Next |

- NOTE: Click Test Network Connection to verify if the Lifecycle Controller UI is able to connect to the IP address that is provided. By default, it pings the Gateway IP, DNS server IP, host IP and Proxy IP.
  - 6. On Step 4 of 4: Summary page, verify your selection and click Finish.

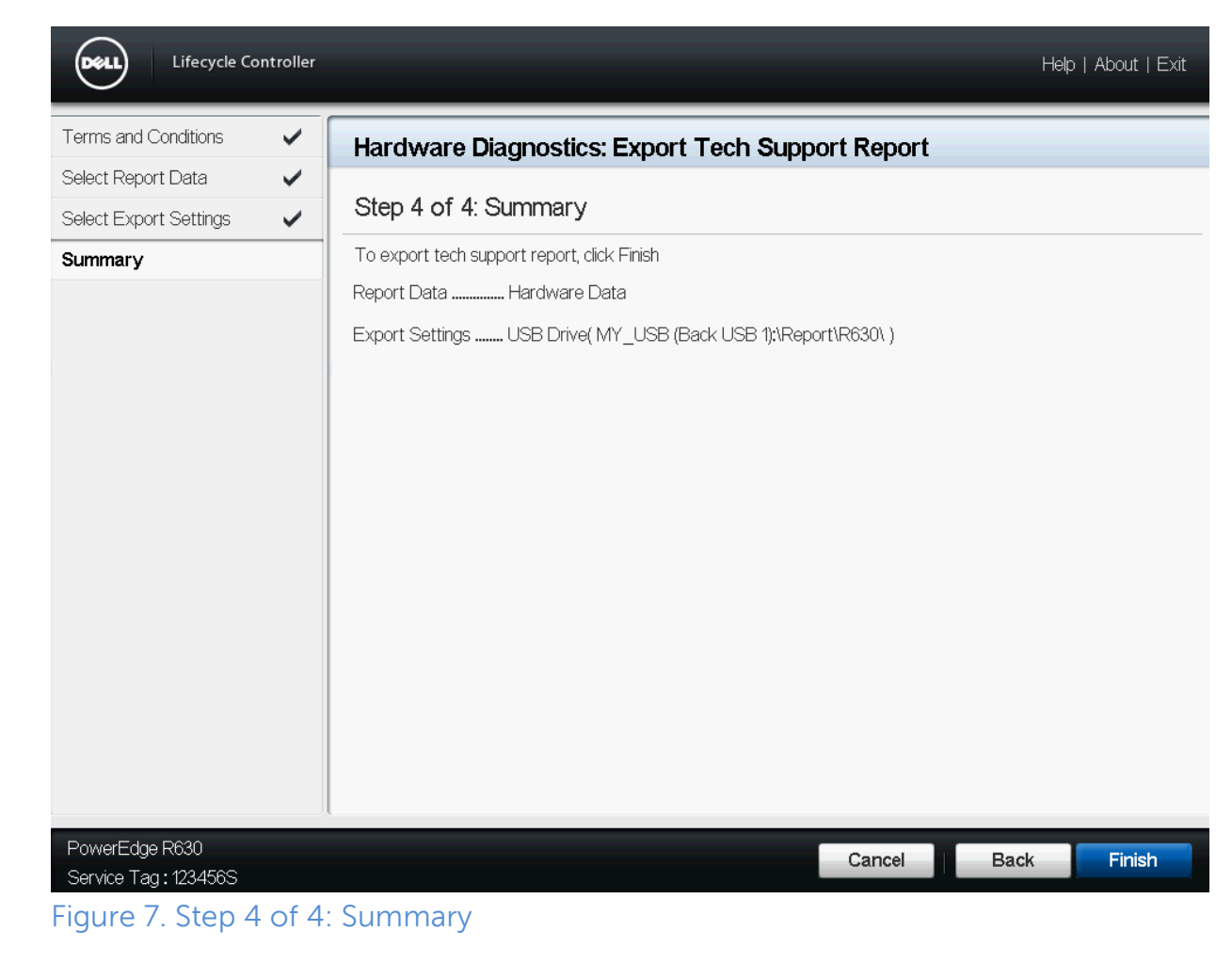

464 Lifecycle Controller takes a few minutes to retrieve the selected report data and export 465 the report file to the specified location.

466

462

| Lifecycle Controller                        |                                                                              | Help   About   Exit |
|---------------------------------------------|------------------------------------------------------------------------------|---------------------|
| Terms and Conditions     Select Report Data | Hardware Diagnostics: Export Tech Support Report                             |                     |
| Select Export Settings                      | To export tech support report, click Finish                                  |                     |
|                                             | Information<br>Export<br>Please wait. This operation may take a few minutes. |                     |
| PowerEdge R630<br>Service Tag : 123456S     | Cancel                                                                       | Back Finish         |

- A message is displayed to indicate that the report is successfully exported.
- The screen shots below display the messages that appear when an export operation is successful.
- Success message in case of an export to a USB drive:

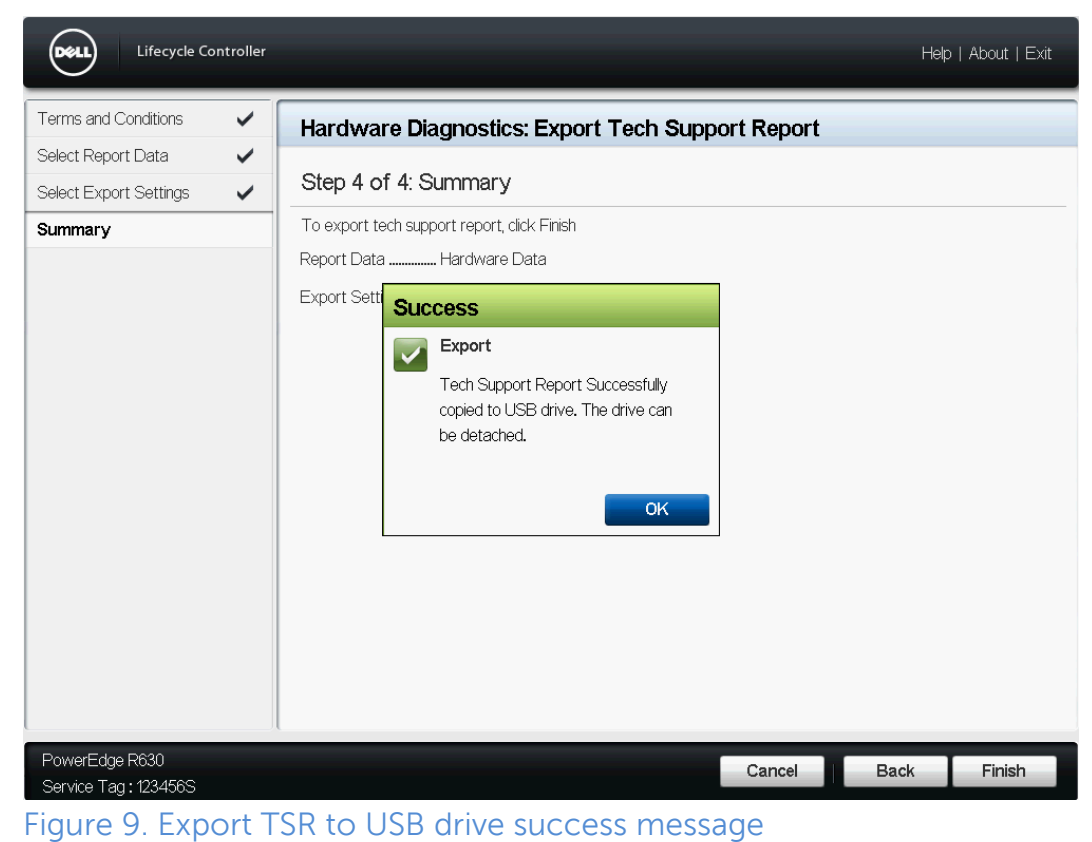

• Success message in case of export to a network share (CIFS/NFS):

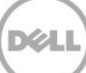

| Terms and Conditions   | ~ | Hardware Diagnostics: Export Tech Support Report |             |
|------------------------|---|--------------------------------------------------|-------------|
| Select Report Data     | ~ |                                                  |             |
| Select Export Settings | ~ | Step 4 of 4. Summary                             |             |
| Summary                |   | Report Data                                      |             |
| PowerEdge R630         |   | Cancel                                           | Back Finisl |

#### 480 1.5.4.1 Error messages:

481 The screen shots below display the messages that appear when an export operation 482 fails.

- 483
- Error message when there is a failure in retrieving the selected report data.

484

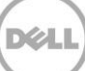

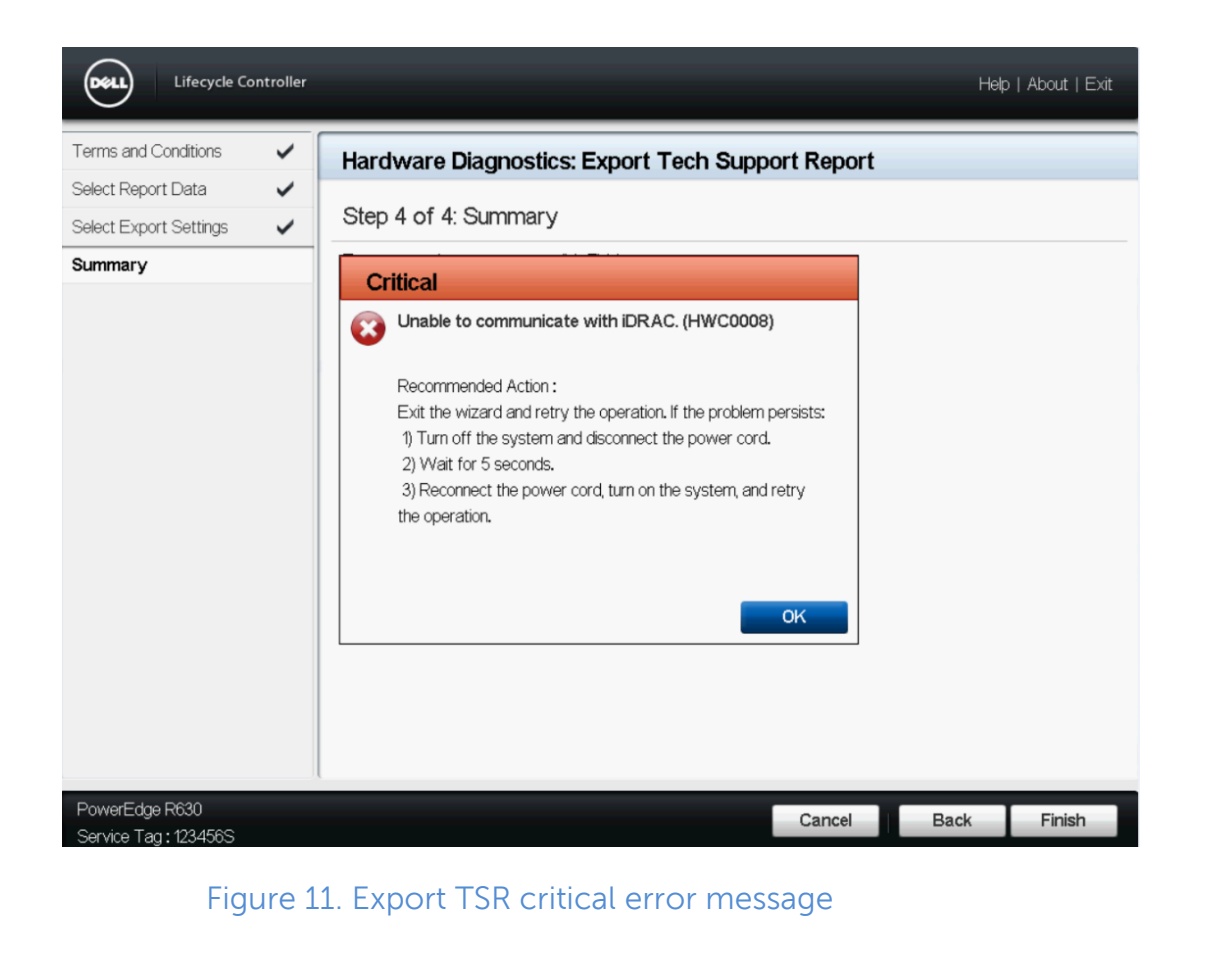

• Error message when Lifecycle Controller is unable to connect to the network share.

34 | Generating Tech Support Report on 13th Generation Dell PowerEdge Servers | Version 1.0

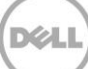

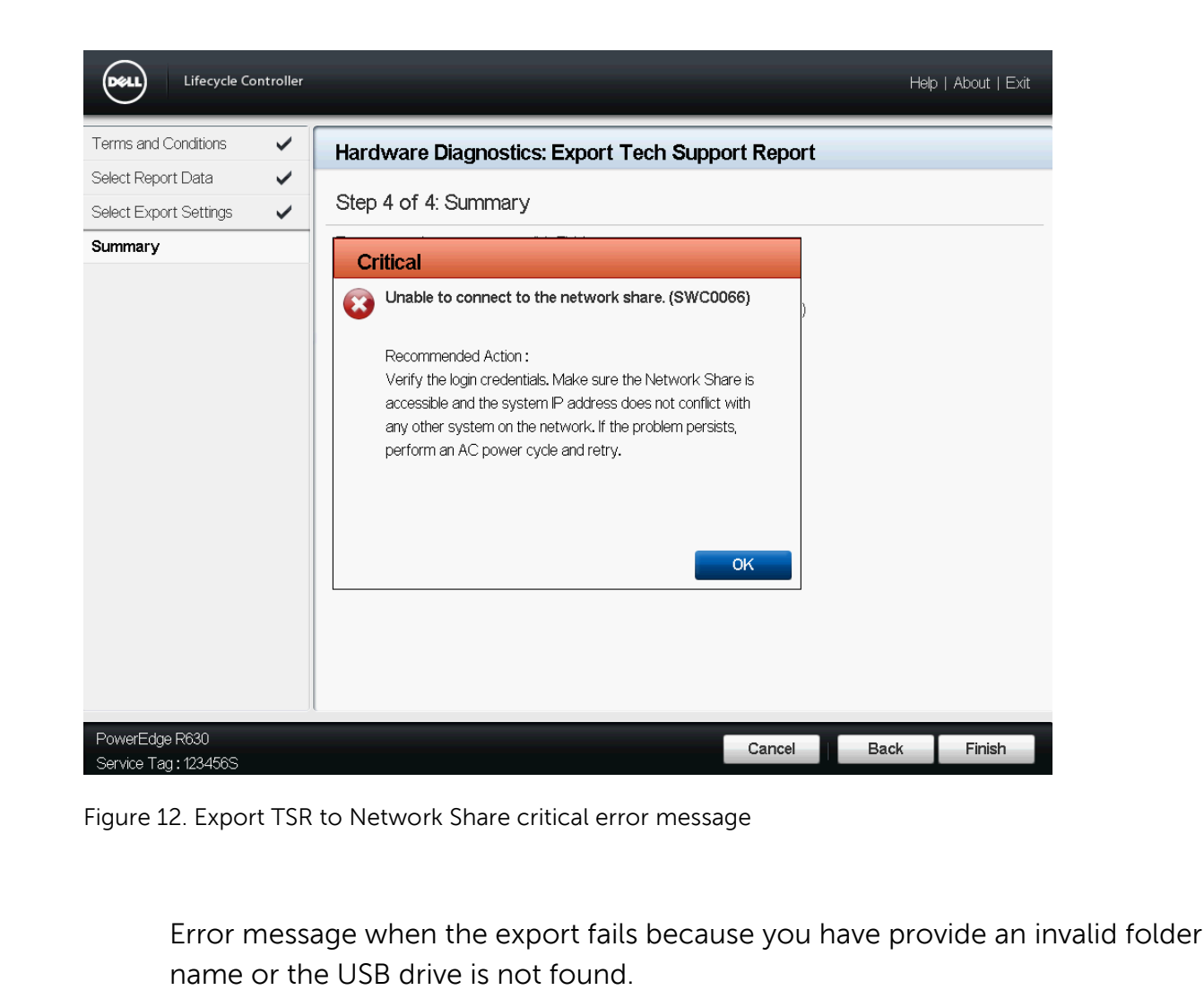

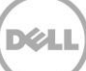

| Select Report Data  Select Report Settings Critical Critical Recommended Action : Enter a valid folder name or USB drive not found. (HWC0010) Recommended Action : Enter a valid folder name or attach the USB drive and retry the operation.                                                                                                    | All diverse blag induces. Export Tech Support Report<br>Step 4 of 4: Summary           Critical           Invalid folder name or USB drive not found. (HWC0010)           Recommended Action :           Enter a valid folder name or attach the USB drive and retry<br>the operation.           OK             werEdge R830<br>rybor Tag: 1234565             Cancel         Back   Finish pure 13. Export TSR to USB drive critical error message1                                                                                                    | erms and Conditions 🗸      | Hardware Diagnostics: Export Tach Support Papart                                                      |  |
|----------------------------------------------------------------------------------------------------|----------------------------------------------------------------------------------------------------|----------------------------|----------------------------------------------------------------------------------------------------|--|
| Select Export Settings  Summary  Step 4 of 4: Summary  Critical  Recommended Action : Enter a valid folder name or attach the USB drive and retry the operation.  K                                                                                                    | Step 4 of 4: Summary                                                                                                    | Select Report Data 🗸       | Hardware Diagnostics. Export Tech Support Report                                                      |  |
| Summary       Critical         Image: Critical image: Critical image: Critic | Immary       Critical         Immary       Immary         Immary       Immary         Immary       Immary         Immary       Immary         Immary       Immary         Immary       Immary         Immary       Immary         Immary       Immary         Immary       Immary         Immary       Immary         Immary       Immary         Immary       Immary         Immary       Immary         Immary       Immary         Recommended Action :       Enter a valid folder name or attach the USB drive and retry<br>the operation.         Immary       Immary       Immary         Immary       Immary       Immary         Immary       Immary       Immary         Immary       Immary       Immary         Immary       Immary       Immary         Immary       Immary       Immary         Immary       Immary       Immary         Immary       Immary       Immary         Immary       Immary       Immary         Immary       Immary       Immary         Immary       Immary       Immary <tr< th=""><th>Select Export Settings 🗸 🗸</th><th>Step 4 of 4: Summary</th><th></th></tr<> | Select Export Settings 🗸 🗸 | Step 4 of 4: Summary                                                                                  |  |
| Invalid folder name or USB drive not found. (HWC0010)      Recommended Action :     Enter a valid folder name or attach the USB drive and retry     the operation.      OK                                                                                                    | werEdge R630<br>ervice Tag : 1234565<br>Use of the USB drive of the USB drive and retry<br>the operation.<br>Cancel Back Finish<br>pure 13. Export TSR to USB drive critical error message1                                                                                                    | Summary                    | Critical                                                                                              |  |
| Recommended Action :<br>Enter a valid folder name or attach the USB drive and retry<br>the operation.                                                                                                    | WerEdge R630<br>write Tag: 1234565<br>gure 13. Export TSR to USB drive critical error message1                                                                                                    |                            | Invalid folder name or USB drive not found. (HWC0010)                                                 |  |
|                                                                                                    | werEdge R630<br>ervice Tag: 123456S<br>gure 13. Export TSR to USB drive critical error message1                                                                                                    |                            | Recommended Action :<br>Enter a valid folder name or attach the USB drive and retry<br>the operation. |  |
|                                                                                                    |                                                                                                    | igure 13. Export TSR       | to USB drive critical error message1                                                                  |  |
| igure 13. Export TSR to USB drive critical error message1                                                                                                    |                                                                                                    |                            |                                                                                                    |  |

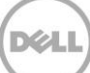

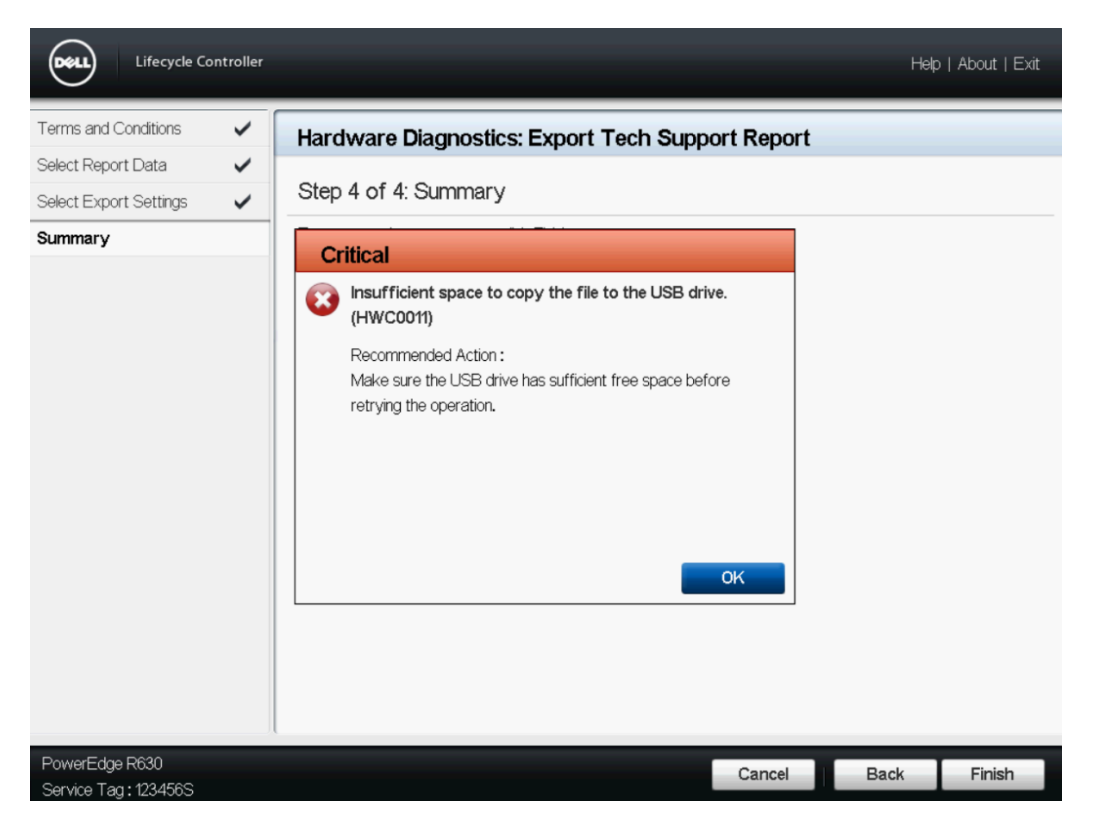

Figure 14. Export TSR to USB drive critical error message2

• Error message when the export fails because the USB drive is read only.

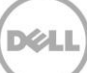

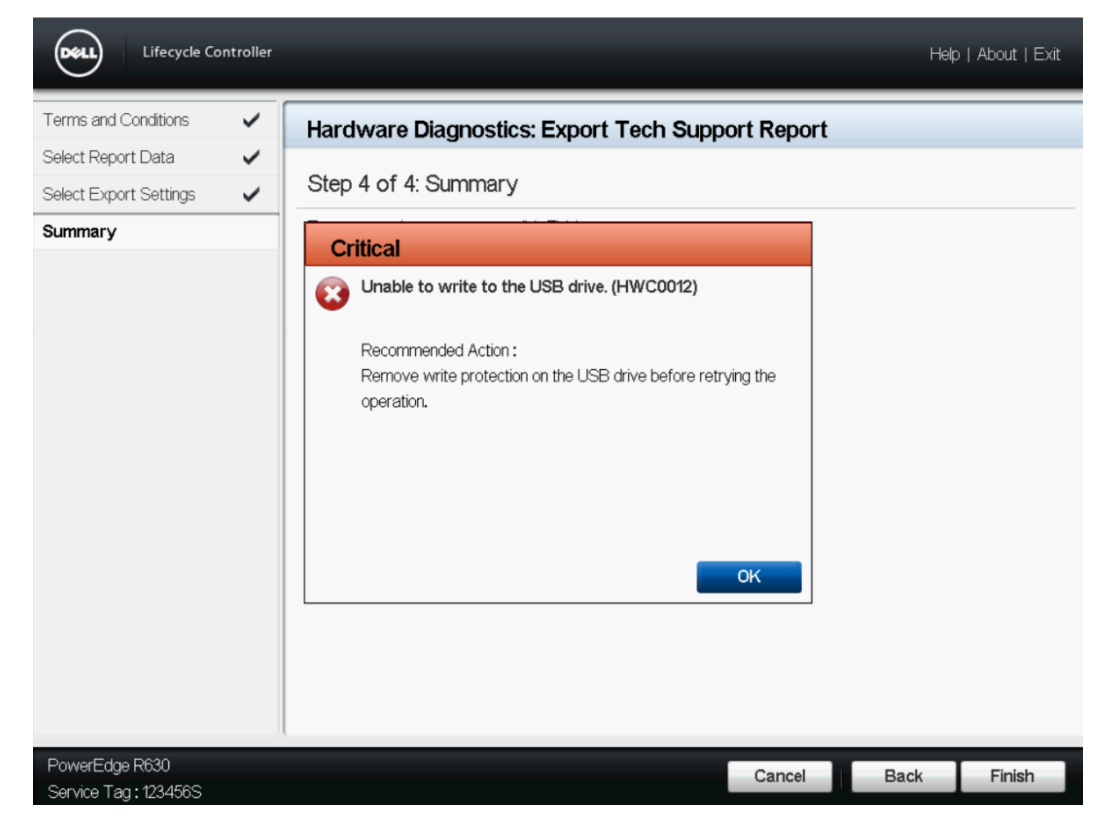

508

Figure 15. Export TSR to USB drive critical error message3

510Note: The Lifecycle Controller UI does not display the job status. However, it displays the success or511error message after the job is completed.

### 512 1.6 Conclusion:

513 TSR enables the users to collect system information that includes Hardware, OS and 514 Application Data, Storage Controller Logs and create a report, which may be 515 downloaded to local or network share and help Tech Support troubleshoot an issue. 516 User can get the report remotely using any of iDRAC out-of-band interfaces. 517

- 518 Using the TSR feature you can generate and access reports quickly which results in 519 saving time and effort.
- 520

#### 521 Learn more

- 522 For more information on the Enterprise servers, see dell.com/PowerEdge.
- 523

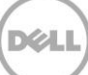

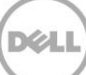